## Declaração de Matrícula

Aqui explicamos como você poderá efetuar a impressão da declaração de forma rápida, prática e com toda comodidade, pelo computador ou smartphone.

## Declaração de Matrícula

A Declaração de Matrícula tem a finalidade de comprovar a situação acadêmica do aluno, constando o nome do aluno, o número de matrícula, período em que está matriculado (ou esteve matriculado, dependendo da situação do aluno), o curso e seus dados legais.

A via da Declaração de Matrícula, em formato digital, é disponibilizada imediatamente no Portal do Aluno.

## Como imprimir a declaração?

> **Passo 01**: Acesse o Portal do Aluno (<u>www.notasonline.net.br/polocriativo</u>);

> Passo 02: Na página inicial, na barra lateral, clique em "Estudante > Documentos Institucionais";

> Passo 03: Na tela de "Impressão de documentos", no campo "Curso/Turma" escolha o que deseja imprimir a declaração;

> Passo 04: No campo "Selecione o modelo do documento" escolha a opção "Declaração de Matrícula";

> **Passo 05**: Por fim, confira todas as informações e clique no botão "Imprimir";

> Passo 06: Uma tela vai se abrir com o documento e você poderá imprimir ou salvar em PDF. << VOLTAR PARA CENTRAL DE AJUDA